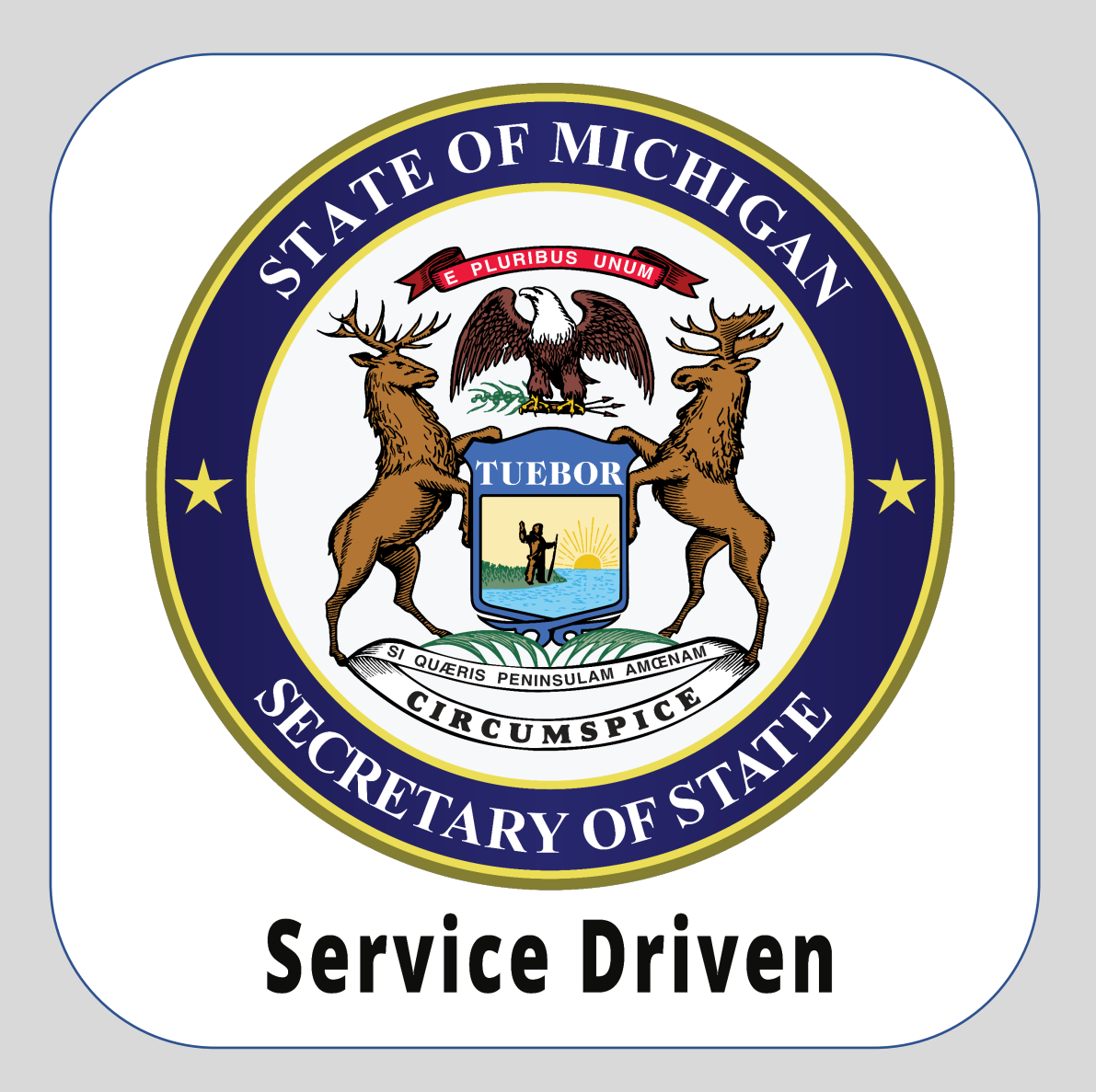

## e-Services Individual Accounts - New Access

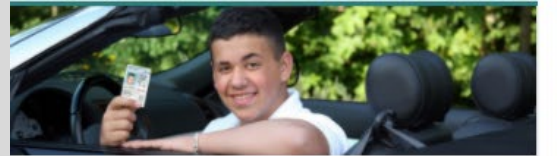

## Driver's License and ID

Driver's License and ID Transactions

- > Login to Renew Michigan Driver's License or ID
- > Login to Become an Organ Donor
- > Pre-Apply for a Michigan Driver's License or ID
- > Register to Vote
- > Submit Medical Certification for CDL Drivers
- > More Driver Services

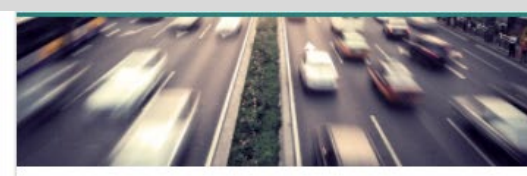

## Vehicle Transactions

Perform a variety of vehicle transactions online.

- > Renew: Vehicle Watercraft Snowmobile
- Request a Duplicate Title
- > More Online Vehicle Services
- > Login to Manage Vehicles
- Business Login to Manage Vehicles

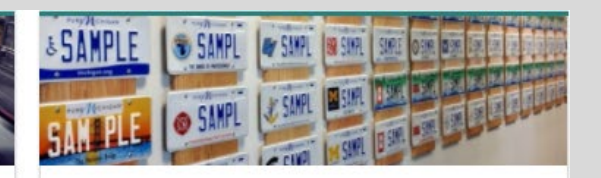

## Vehicle Searches

- Find information about a specific vehicle.
- > Abandoned Vehicle Search
- > Check Personalized Plate
- > Search for Liens and Brands

Indswebsite to access CARS e-<br/>Services and select the Login to<br/>Renew Michigan Driver's<br/>License or ID or Login to<br/>Manage Vehicles hyperlink.

Navigate to the Michigan

Department of State (MDOS)

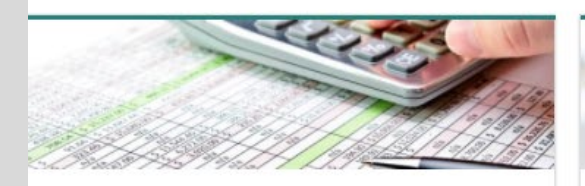

Payments and Fees Calculate Fees or Make Payments

- > Pay Invoice
- > Pay Record Lookup Invoice
- > Registration Fee Calculator
- > Renewal Fee Calculator
- > Plate Transfer Fee Calculator

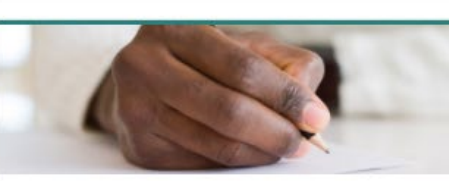

Notary Services

- > Notary Application
- Notary Public Search

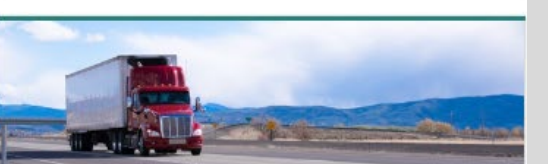

IRP Perform IRP related transactions.

- > IRP Services
- > Trip Permits

You must have an account with the State of Michigan MILogin system. Select the **Sign Up** button if you **DO NOT HAVE** a "MILogin" account.

Enter your **User ID** and **Password** if you have a MILogin account (and skip to slide #7).

|         | User ID                                              |      |
|---------|------------------------------------------------------|------|
| MILogin | User ID                                              | ٦    |
|         | Password                                             |      |
|         | Password                                             |      |
|         | LOGIN                                                |      |
|         | Don't have an account?                               |      |
|         | SIGN UP                                              |      |
|         | Forgot your User ID? Forgot your passw<br>Need Help? | ord? |

3

| Create Your Account                                                                                                  |                               | Profile<br>Information      | 2<br>Security Setup | 3<br>Confirmation |  |  |  |
|----------------------------------------------------------------------------------------------------|-------------------------------|-----------------------------|---------------------|-------------------|--|--|--|
| Profile Information                                                                                                  |                               |                             |                     |                   |  |  |  |
| Enter your profile information * Required                                                                            |                               |                             |                     |                   |  |  |  |
| * First Name                                                                                                    | Middle Initial                | *Last Name                  |                     | Suffix            |  |  |  |
| We will need to verify your email address. You will be emailed a one-time PIN at the address you provide below.      |                               |                             |                     |                   |  |  |  |
|                                                                                                    |                               |                             |                     |                   |  |  |  |
| We will need to verify your mobile number. You will be texted a one-time PIN at the mobile number you provide below. |                               |                             |                     |                   |  |  |  |
| Mobile Number                                                                                                    | Mobile Number                 |                             |                     |                   |  |  |  |
|                                                                                                    |                               |                             |                     |                   |  |  |  |
| * Verification Question: Which word from list of I agree to the terms & conditions. NEXT                             | arload, exact, assail, portfo | olio contains the letter p? |                     |                   |  |  |  |

Enter your profile information as prompted. Fields with a red asterisk are required.

| ecurity Setup                                     |                                               |                              |                                     |                             |
|---------------------------------------------------|-----------------------------------------------|------------------------------|-------------------------------------|-----------------------------|
| ovide user id and password information to complet | our profile                                   |                              |                                     |                             |
| Bendead                                           |                                               |                              |                                     |                             |
| wequired                                          |                                               |                              |                                     |                             |
| User ID                                           |                                               |                              |                                     |                             |
|                                                   | User ID Guidelines:                           |                              |                                     |                             |
| 1                                                 | User ID must be at least i                    | 6 characters and can conta   | in letters (a-z or A-Z), numbers (0 | -9), and the following symb |
| 1                                                 | (@)                                           |                              |                                     |                             |
|                                                   | <ul> <li>User ID cannot contain s</li> </ul>  | pace.                        |                                     |                             |
| Password                                          | Parament Suddalines:                          |                              |                                     |                             |
|                                                   | Password Guidelines:                          |                              |                                     |                             |
| Enter password                                    | Must be at least 8 charac                     | ters in length               |                                     |                             |
|                                                   | <ul> <li>Must include characters i</li> </ul> | from 3 of the following cate | egories:                            |                             |
|                                                   | <ul> <li>Upper case letters</li> </ul>        | (A-Z)                        |                                     |                             |
| Confirm New Password                              | <ul> <li>Lower case letter (</li> </ul>       | a-z)                         |                                     |                             |
|                                                   | <ul> <li>Numbers (0-9)</li> </ul>             |                              |                                     |                             |
| Confirm password                                  | <ul> <li>Special characters</li> </ul>        | (珍年,%(但~^弦*_+=><)            |                                     |                             |
|                                                   | Should not be based on a                      | last a used passwords        |                                     |                             |
|                                                   | · should not be based on j                    | jour user ib                 |                                     |                             |
|                                                   |                                               |                              |                                     |                             |
|                                                   |                                               |                              |                                     |                             |
|                                                   |                                               |                              |                                     |                             |
|                                                   |                                               |                              |                                     |                             |
|                                                   |                                               |                              |                                     |                             |

Enter your security setup information and follow the screen prompts. Make sure to follow all of the security guidelines carefully.

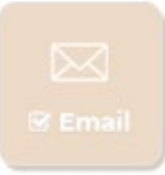

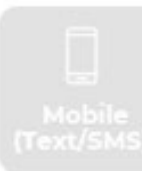

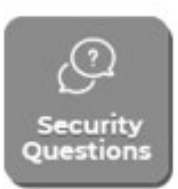

Enter your **First and Last Name**, **Driver's License or State Identification Number**, **Date of Birth and Last Four of SSN.** If you do not have an SSN, you do not need to fill out the SSN field. Before continuing you must select the checkbox for "I Agree to the Access Terms & Conditions". Select the **Confirm** button.

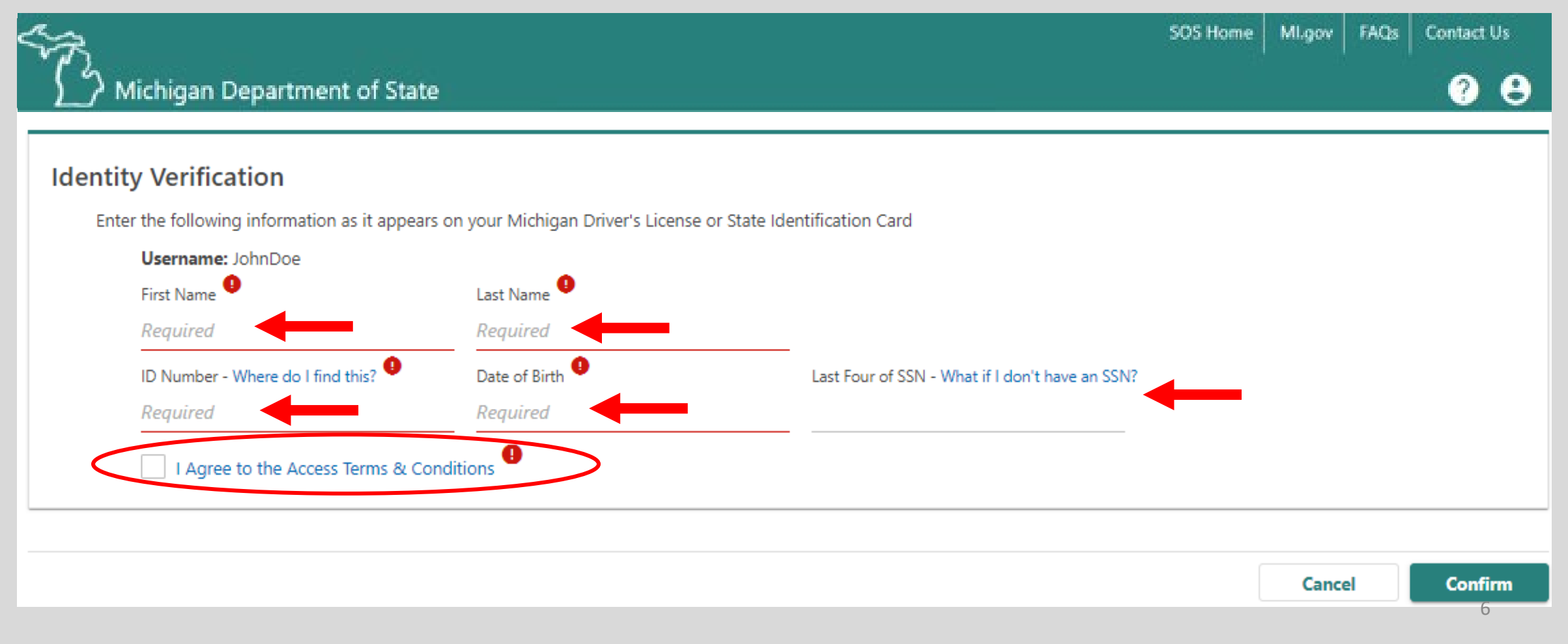

Congratulations, you have reached your CARS e-Services business account "springboard." This is where you will view and manage your business accounts associated with the Michigan Department of State. Always remember to log off when you are finished.

| Michigan Department of State                                                                                                    |                                                                                                    | SOS Home MLgov FAQs Contact Us                                                                                                    |
|----------------------------------------------------------------------------------------------------|----------------------------------------------------------------------------------------------------|----------------------------------------------------------------------------------------------------|
| JOHN DOE<br>D 900 000 360 696<br>7064 CROWNER DR<br>DIMONDALE MI 48821-5003 EATON COUNTY<br>Summary Action Center Settings More |                                                                                                    | Welcome, John Doe<br>Manage My Profile                                                                                                    |
| JOHN DOE<br>D 900 000 360 696<br>Date of Birth: 01-Jan-1975<br>7064 CROWNER DR<br>DIMONDALE MI 48821-5003 EATON COUNTY          | Operator License<br>This ID is REAL ID Compliant<br>Expiration<br>01-Jan-2022<br>License Status<br>Valid | <ul> <li>Renew Driver's License</li> <li>Replace Driver's License</li> <li>Change My Address</li> <li>Request Driving Record</li> <li>More</li> </ul> |
|                                                                                                    | Additional Actions                                                                                       | <ul> <li>Renew Multiple Vehicles</li> <li>Renew a Vehicle Not In My List</li> <li>View Transaction History</li> </ul>                                 |
| Vehicle<br>2015 GMC TERRAIN<br>VIN: 2GKALMEK7F6356284<br>JOHN DOE<br>7064 CROWNER DR<br>DIMONDALE MI 48821-5003 EATON COUNTY    | DYE1000<br>Plate Type: Standard White<br>Expiration<br>01-Jan-2021                                       | <ul> <li>Renew My Vehicle</li> <li>Request Duplicate Registration</li> <li>Request Duplicate Title</li> <li>Replace My Plate</li> <li>More</li> </ul> |

7